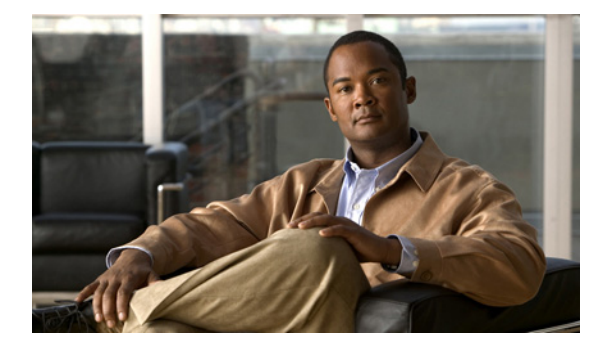

### R

Last Updated: April 16, 2010

registration reload restore factory default restore id

## registration

To enter registration configuration mode in order to configure autoregistration parameters for endpoints of the type Cisco Unity Express 3.1 and later versions on Cisco Unified Messaging Gateway (Cisco UMG), use the **registration** command in Cisco UMG configuration mode.

### registration

| Syntax Description | This command | has no | arguments | or | keywords |
|--------------------|--------------|--------|-----------|----|----------|
|--------------------|--------------|--------|-----------|----|----------|

**Command Modes** Cisco UMG configuration (config)

 Command History
 Cisco UMG Version
 Modification

 1.0
 This command was introduced.

**Usage Guidelines** After you use the **registration** command to enter the registration configuration mode, in addition to setting endpoint registration credentials (username and password), you can set the endpoint registration lifetime and block endpoints to prevent them from registering.

```
<u>)</u>
Note
```

On the <Abbreviation>Cisco Unity Express side, you must configure the matching connection parameters.

### **Examples** The t

The following example illustrates the use of the registration command:

| Related Commands | Command           | Description                                                                                                    |
|------------------|-------------------|----------------------------------------------------------------------------------------------------|
|                  | block location-id | Specifies a Cisco Unity Express 3.1 and later versions endpoint that will be prevented from registering with Cisco UMG. |
|                  | expiration        | Specifies the registration lifetime of autoregistered<br><abbreviation>Cisco Unity Express endpoints.</abbreviation>    |

| Command           | Description                                                                                                    |
|-------------------|----------------------------------------------------------------------------------------------------|
| show endpoint     | Displays a list of endpoints and their details or a specific endpoint.                                                    |
| show registration | Displays the registration configurations and endpoint registration status on the current configuring messaging gateway.   |
| username          | Specifies the registration credentials for autoregistering<br><abbreviation>Cisco Unity Express endpoints.</abbreviation> |

# reload

To reboot Cisco Unified Messaging Gateway (Cisco UMG), use the **reload** command in Cisco UMG EXEC mode or offline mode.

reload [ bootloader ]

| Syntax Description    | bootloader                                                                                                    | Warm boot to the bootloader prompt                                                                                                    |  |  |
|-----------------------|----------------------------------------------------------------------------------------------------|----------------------------------------------------------------------------------------------------|--|--|
| , ,                   |                                                                                                    | I I                                                                                                    |  |  |
| Command Default       | None                                                                                                    |                                                                                                    |  |  |
| Command Modes         | Cisco UMG EXEC                                                                                                    |                                                                                                    |  |  |
|                       | Cisco UMG offline                                                                                                    |                                                                                                    |  |  |
| Command History       | Cisco UMG Version                                                                                                    | Modification                                                                                                    |  |  |
|                       | 1.0                                                                                                    | This command was introduced.                                                                                                    |  |  |
|                       |                                                                                                    |                                                                                                    |  |  |
| Usage Guidelines      | Use this command to:                                                                                                    |                                                                                                    |  |  |
|                       | • Reboot Cisco UMG after a <b>shutdown</b> command.                                                                                                    |                                                                                                    |  |  |
|                       | • Activate the uploaded file information after a <b>restore</b> command or after changing certain configurations.                                                                                                    |                                                                                                    |  |  |
|                       | Cisco UMG is marked 'offline' to all locally registered endpoints (that is, those for which the current messaging gateway is the primary messaging gateway) during the reboot process, and it will be necessary for them to reregister when the messaging gateway comes back online. |                                                                                                    |  |  |
| $\underline{\Lambda}$ |                                                                                                    |                                                                                                    |  |  |
| Caution               | Doing a reload causes                                                                                                    | any unsaved configuration data to be lost.                                                                                                    |  |  |
|                       |                                                                                                    |                                                                                                    |  |  |
| Examples              | The following exampl                                                                                                    | e illustrates the use of the <b>reload</b> command after a restore procedure:                                                                           |  |  |
|                       | umg# offline<br>umg(offline)# resto<br>umg(offline)# reloa<br>Reloading the syste<br>Doing a reload will<br>Are you sure you wa                                                                                                    | re id data3 category data<br>d<br>m will terminate all end user sessions.<br>cause any unsaved configuration data to be lost.<br>nt to reload [y/n] : y |  |  |
|                       | The following exampl                                                                                                    | e illustrates the use of the reload command to do a warm boot.                                                                                          |  |  |
|                       | umg-1# offline                                                                                                    |                                                                                                    |  |  |
|                       | <pre>!!!WARNING!!!: If y that you save the c prior to going to t</pre>                                                                                                    | ou are going offline to do a backup, it is recommended<br>urrent running configuration using the 'write' command,<br>he offline state.                  |  |  |

\_\_\_\_\_

Putting the system offline will terminate all end user sessions.

### **Related Commands**

| Command         | Description                                              |
|-----------------|----------------------------------------------------------|
| backup category | Backs up system and application data to a backup server. |
| continue        | Exits offline mode and returns to Cisco UMG EXEC mode.   |
| offline         | Switches Cisco UMG to offline mode.                      |
| restore id      | Restores backup files from the backup server.            |
| shutdown        | Shuts down Cisco UMG.                                    |

# restore id

To restore a backup file or factory defaults, use the **restore** command in Cisco Unified Messaging Gateway (Cisco UMG) offline mode.

restore id backupid category {all | configuration | data}

| Syntax Description | backupid                                                                                                    | Specifies the backup ID of the file to be restored.                                                                         |  |  |
|--------------------|----------------------------------------------------------------------------------------------------|----------------------------------------------------------------------------------------------------|--|--|
|                    | category                                                                                                    | Indicates that a data type must be specified.                                                                               |  |  |
|                    | all                                                                                                    | A file of this type contains both configurations and data.                                                                  |  |  |
|                    | configuration                                                                                                    | A file of this type contains local gateway id, gateway peers, manually configured endpoints, credentials, and NAT settings. |  |  |
|                    | data                                                                                                    | A file of this type contains local dynamic endpoints, mailboxes and system distribution lists (SDLs).                       |  |  |
| Command Modes      | Cisco UMG offline                                                                                                    | (offline)                                                                                                    |  |  |
| Command History    | <b>Cisco UMG Version</b>                                                                                                    | Modification                                                                                                    |  |  |
|                    | 1.0                                                                                                    | This command was introduced.                                                                                                |  |  |
|                    | traffic is lightest.<br>Cisco UMG does not support scheduled restores.<br>After the restore procedure is complete, use the <b>reload</b> command to reset Cisco UMG so that t<br>values take effect.                                                                                                    |                                                                                                    |  |  |
|                    | Use the <b>show backup server</b> command to locate the <i>backup-id</i> value of the file to be restored. The <b>Show backup server</b> command lists all available back copies on the remote backup server.                                                                                                    |                                                                                                    |  |  |
| Examples           | The following example restores the file with the backup ID all5, whose file-type is "all".<br>umg# enable<br>umg# offline<br>!!!WARNING!!!: If you are going offline to do a backup, it is recommended that you save<br>the current running configuration using the 'write' command, prior to going to the offline<br>state. Putting the system offline will terminate all end user sessions. Are you sure you<br>want to go offline[n]? : y<br>umg(offline)# restore id all5 category all<br>umg(offline)# reload |                                                                                                    |  |  |
|                    |                                                                                                    |                                                                                                    |  |  |
| Related Commands   | Command                                                                                                    | Description                                                                                                    |  |  |
|                    | backup category                                                                                                    | Specifies the type of data to be backed up and initiates the backup process.                                                |  |  |

backup revisions

Specifies the maximum number of backup files to be stored at any time.

| Command             | Description                                              |
|---------------------|----------------------------------------------------------|
| continue            | Takes Cisco UMG from offline mode to online EXEC mode.   |
| offline             | Enters offline administration mode.                      |
| reload              | Reboots Cisco UMG so that restored values take effect.   |
| show backup         | Displays backup utility configurations.                  |
| show backup history | Displays backup IDs and the status of backup procedures. |
| show backup server  | Displays the details of the most recent backup files.    |

### restore factory default

To restore the system to the factory defaults, use the **restore factory default** command in Cisco Unified Messaging Gateway (Cisco UMG) offline mode.

#### restore factory default

**Syntax Description** This command has no arguments or keywords. **Command Modes** Cisco UMG offline **Command History Cisco UMG Version** Modification 1.0This command was introduced. **Usage Guidelines** ∕!∖ Caution This command is not reversible. All data and configuration files are erased. Use this command with caution. We recommend that you do a full system backup before proceeding with this feature. Restoring the system to the factory defaults has the following effects: Replaces the current database with an empty database. ٠ ٠ Initializes the directory table to an empty state. Erases the startup configuration. • Erases all postinstallation configuration data. When the system is clean, it displays a message saying that the system will reload, and the system begins to reload. When the reload is complete, the system prompts you to go through the postinstallation process. **Examples** The following example illustrates restoring the system to factory defaults. umg# offline umg(offline) # restore factory default This operation will cause all the configuration and data on the system to be erased. This operation is not reversible. Do you wish to continue? (n) uma# v umg# continue umg# **Related Commands** Command Description continue Enters Cisco UMG online mode. Enters Cisco UMG offline mode. offline

R